Hvordan bestille slippsetting (side 1 av 4)

1. Trykk på linken

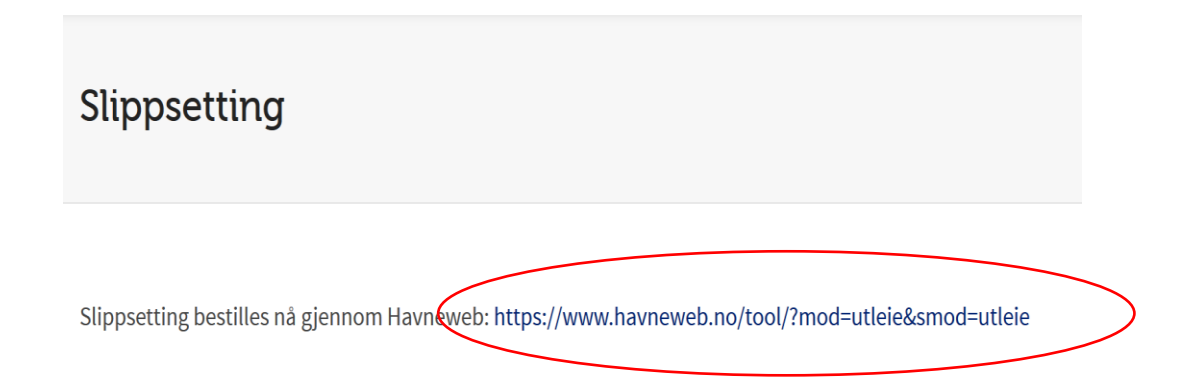

2. Hvis du ikke er logget inn så må du gjøre det

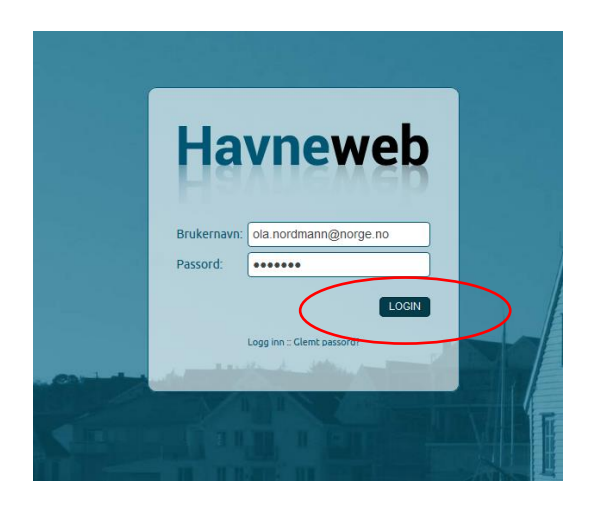

3. Velg et av slippsettingsfeltene (side 2 av 4)

| Slippsetting - f | elt 1                        |                                                        |     |
|------------------|------------------------------|--------------------------------------------------------|-----|
|                  | Type:<br>Utleietid:<br>Pris: | Dag<br>24 timer<br>kr. 2 950,00<br>VELG DATO / TIDSPUN | ikt |
| Slippsetting - f | elt 2                        |                                                        |     |
|                  | Type:<br>Utleietid:<br>Pris: | Dag<br>24 timer<br>kr. 2 950,00<br>VELG DATO / TIDSPUN | ікт |

4. Søk frem datoen du har blinket deg ut. Er den ikke ledig velger du et annet slippsettingsfelt og søker igjen. Er den ledig trykker du på «VELG». Knappen vil da bytte navn til «VALGT».

| Søk på dato:       | 15 🗸 April | ✓ 2019 | <b>~</b>         |      |
|--------------------|------------|--------|------------------|------|
| Mon 15. April 2019 | Ledig      |        |                  | VELG |
| Fri 19. April 2019 | Ledig      |        |                  | VELG |
| Mon 22. April 2019 | Opptatt    |        |                  |      |
| Fri 26. April 2019 | Ledig      |        |                  | VELG |
| Mon 29. April 2019 | Ledig      |        |                  | VELG |
| Fri 3. May 2019    | Ledig      |        | $\left( \right)$ | VELG |
| Mon 6. May 2019    | Ledig      |        |                  | VELG |
| Fri 10. May 2019   | Ledig      |        |                  | VELG |
| Mon 13. May 2019   | Ledig      |        |                  | VELG |
| Fri 17. May 2019   | Ledig      |        |                  | VELG |
| Mon 20. May 2019   | Ledig      |        |                  | VELG |
| Fri 24. May 2019   | Ledig      |        |                  | VELG |

5. Gå lengst ned på siden og trykk på «BOOK VALGTE TIDER» (side 3 av 4)

| Mon 22. April 2019 | Opptatt |                   |   |
|--------------------|---------|-------------------|---|
| Fri 26. April 2019 | Ledig   | VELG              |   |
| Mon 29. April 2019 | Ledig   | VELG              |   |
| Fri 3. May 2019    | Ledig   | VALGT             |   |
| Mon 6. May 2019    | Ledig   | VELG              |   |
| Fri 10. May 2019   | Ledig   | VELG              |   |
| Mon 13. May 2019   | Ledig   | VELG              |   |
| Fri 17. May 2019   | Ledig   | VELG              |   |
| Mon 20. May 2019   | Ledig   | VELG              |   |
| Fri 24. May 2019   | Ledig   | VELG              |   |
| Mon 27. May 2019   | Ledig   | VELG              |   |
| Fri 31. May 2019   | Ledig   | VELG              |   |
| Mon 3. June 2019   | Ledig   | VELG              |   |
| Fri 7. June 2019   | Ledig   | VELG              |   |
| Mon 10. June 2019  | Ledig   | VELG              |   |
| Fri 14. June 2019  | Ledig   | VELG              |   |
| Mon 17. June 2019  | Ledig   | VELG              |   |
| Fri 21. June 2019  | Ledig   | VELG              |   |
|                    | (       | BOOK VALGTE TIDER | > |
|                    |         |                   |   |

6. Trykk på «BEKREFT BOOKING»

|                     | Utleieobjekt:<br>Type:       | Slippsetting - felt 2<br>Dag  |   |
|---------------------|------------------------------|-------------------------------|---|
|                     | Tidspunkt:                   | Friday 3. May 2019 (24 timer) | 8 |
|                     | Pris:                        | kr. 2 950,00                  |   |
| elg bruker:<br>avn: | Cecilie Lind<br>Cecilie Lind |                               |   |
| dresse:             | Mynteviksveien 1             | 89. 5258 Blomsterdalen        |   |
| elefon:             | 41500288                     |                               |   |
| post:               | wigers@hotmail.c             | com                           |   |
| lerknader / info:   |                              |                               |   |

 Du vil bli varslet når din booking blir bekreftet på SMS.
Faktura blir sendt ut på vanlig måte med varsel både på SMS og e-post. (side 4 av 4)